# 在Intersight管理模式下配置埠型別

## 目錄

<u>簡介</u> <u>必要條件</u> <u>需求</u> <u>採用元件</u> <u>背景資訊</u> 設定

## 簡介

本檔案介紹如何在Intersight管理模式(IMM)上設定光纖互連(FI)的連線埠型別。

## 必要條件

### 需求

思科建議瞭解以下主題:

- •一般Intersight管理模式(IMM)知識
- Cisco Intersight基礎知識。
- 埠型別和配置。

### 採用元件

本文中的資訊係根據以下軟體和硬體版本:

- Cisco UCS 6454光纖互連
- Cisco Intersight軟體即服務(SaaS)

本文中的資訊是根據特定實驗室環境內的裝置所建立。文中使用到的所有裝置皆從已清除(預設))的組態來啟動。如果您的網路運作中,請確保您瞭解任何指令可能造成的影響。

## 背景資訊

Intersight託管模式(IMM)要配置埠配置或「埠角色」(例如伺服器或網路上行鏈路),您必須建立 策略並將其分配給域配置檔案。

## 設定

**步驟1.**建立埠策略。

轉到Configure —> Policies —> Create Policy。

| =           | cisco Intersight             | CONFIGURE > Policies                                                                |                            |                          | 🚨 🖬 343 🔺 341 🕑 🦞 | 34 9, 0                                  | æ  |
|-------------|------------------------------|-------------------------------------------------------------------------------------|----------------------------|--------------------------|-------------------|------------------------------------------|----|
| <u>00</u> 0 |                              |                                                                                     |                            |                          |                   | Create Polic                             | cy |
| ø           |                              |                                                                                     |                            |                          |                   |                                          |    |
|             |                              | * All Policies  +                                                                   |                            |                          | G Export 146 iter | nsfound 16 v perpage া ( ) ( ) of 10 ) ) |    |
|             |                              | Platform Type<br>UCS Server 128 UCS Chassis 11<br>UCS Domain 34 HyperFlex Cluster 1 | * Used 86<br>* Not Used 60 |                          |                   |                                          |    |
| <           |                              | Name :                                                                              | Platform Type              | Type                     | Usage             | Last Update :                            | >  |
| ×           | Integrated Systems CONFIGURE |                                                                                     | UCS Server                 | Local User               | 2 @               | 13 hours ago                             |    |
|             | Orchestration                |                                                                                     | UCS Server                 | LAN Connectivity         |                   | Aug 26, 2022 11:00 AM                    |    |
|             |                              |                                                                                     | UCS Server, UCS Domain     | Ethernet Network Control | <b>6</b> ٥        | Aug 26, 2022 10:51 AM                    |    |
|             | Templates                    |                                                                                     | UCS Server                 | Ethernet Adapter         | <b>6</b> ٥        | Aug 26, 2022 10:48 AM                    |    |
|             | Policies                     |                                                                                     | UCS Server                 | Storage                  |                   | Aug 26, 2022 10:37 AM                    |    |
|             | Pools                        |                                                                                     | UCS Server                 | Virtual KVM              |                   | Aug 26, 2022 10:35 AM                    |    |
| (B)         | ADMEN                        |                                                                                     | UCS Server, UCS Chassis    | IMC Access               | 4 🐻               | Aug 26, 2022 10:24 AM                    |    |
| -40         |                              | - distantan                                                                         | HPS Server                 | Virtual Morlia           | 16                | Aug 26, 2022 10:13 AM                    |    |

建立策略檢視

#### 選擇UCS Domain和Port。

#### 按一下**開始**。

| ≡        | cisco Intersight                                                                                                    | CONFIGURE > Policies > Create |                                                                                                    |                                                                                                    | 🗘 🗖 343 🔺 341                                                     | ß | <b>9</b> \$ 34 | ٩ | 0 | 0 |       | æ |
|----------|----------------------------------------------------------------------------------------------------|-------------------------------|----------------------------------------------------------------------------------------------------|----------------------------------------------------------------------------------------------------|-------------------------------------------------------------------|---|----------------|---|---|---|-------|---|
| ele<br>P |                                                                                                    |                               |                                                                                                    | Select Policy Type                                                                                                    |                                                                   |   |                |   |   |   |       |   |
| ¢<br>¢   | Chushin   Servers  Chussis  Fabric Interconnects  Fabric Interconnects  HyperFlex Clusters  Integrated Systems  CONFRGURE  Orchestration  Profiles  Polices  ADMIN  V |                               | Filters  PLATICINA TYPE All UCS Server UCS Charain UCS Charais HyperFlax Cluater Kubernetes Cluater | Q. Search         Ethernet Network Control         Ethernet Network Group         Flow Control         Link Aggregation         Link Control         Multicast         NTP | Port     SNMP     Switch Control     System QoS     VLAN     VSAN |   |                |   |   |   |       |   |
|          |                                                                                                    |                               |                                                                                                    |                                                                                                    |                                                                   |   |                |   |   | • | Start |   |

選擇策略型別檢視

#### 設定策略的值。Organization、Name和Switch Model。

在此範例中,已設定的值如下:

— **組織默**認

— 名稱MyPortPolicy

— 交換機型號UCS-FI-6454

按一下Next。

| ≡    | cisco Intersight   |                    | > Create |                                         | Q 🖪 343 🔺 341                                             | <b>q</b> \$ 34 |  | ۵.     |
|------|--------------------|--------------------|----------|-----------------------------------------|-----------------------------------------------------------|----------------|--|--------|
| ello |                    | 🚈 Progress         |          |                                         | Step 1                                                    |                |  |        |
| ø    |                    | General            |          | - {Õ <b>y</b>                           | General<br>Add a name description and tap for the policy. |                |  |        |
|      |                    |                    |          | ~~~~~~~~~~~~~~~~~~~~~~~~~~~~~~~~~~~~~~~ |                                                           |                |  |        |
|      |                    | 2 Unified Port     |          |                                         |                                                           |                |  |        |
|      |                    | 3 Breakout Options |          | default                                 |                                                           |                |  |        |
|      |                    | Port Roles         |          | Name *                                  |                                                           |                |  |        |
|      |                    |                    |          | MyPortPolicie                           |                                                           |                |  |        |
|      | Integrated Systems |                    |          | Switch Model *                          |                                                           |                |  |        |
| ×    |                    |                    |          | UCS-FI-6454                             |                                                           |                |  |        |
|      |                    |                    |          |                                         |                                                           |                |  |        |
|      |                    |                    |          | Set Tags                                |                                                           |                |  |        |
|      | Templates          |                    |          |                                         |                                                           |                |  |        |
|      | Policies           |                    |          | Description                             | 4 1024                                                    |                |  |        |
|      |                    |                    |          |                                         |                                                           |                |  |        |
| Ð    |                    |                    |          |                                         |                                                           |                |  |        |
|      |                    |                    |          |                                         |                                                           |                |  |        |
|      |                    |                    |          |                                         |                                                           |                |  |        |
|      |                    |                    |          |                                         |                                                           |                |  |        |
|      |                    |                    |          |                                         |                                                           |                |  | Mark 1 |
|      |                    | Cancer             |          |                                         |                                                           |                |  | MOXL > |

策略詳細資訊檢視

現在,您可以選擇將「統一埠**」配置**為**FC**或**Ethernet**。左側(藍色)埠可配置為FC,右側(紫色)埠可配置為Ethernet。

| =           | cisco Intersight   | CONFIGURE > Policies > Port > | Create |                      |                                        |                 | ۵ 🖬          | 343 🔺 341  | ß      | <b>F</b> \$ 34 | ٩         | ٥ | 0 |         | æ |
|-------------|--------------------|-------------------------------|--------|----------------------|----------------------------------------|-----------------|--------------|------------|--------|----------------|-----------|---|---|---------|---|
| <u>00</u> 0 |                    | 🚈 Progress                    |        |                      |                                        |                 | Step 2       |            |        |                |           |   |   |         |   |
| θ           |                    | G General                     |        |                      |                                        | SOL             | Unified Port | Ethernet   |        |                |           |   |   |         |   |
|             |                    | Ĭ                             |        |                      |                                        | ~~~             | traffic.     |            |        |                |           |   |   |         |   |
|             |                    | Unified Port                  |        |                      |                                        |                 |              |            |        |                |           |   |   |         |   |
|             |                    | 3 Breakout Options            |        | Move slider to confi | igure unified ports and select port to | set breakout.   |              |            |        |                |           |   |   |         |   |
|             |                    | Port Roles                    |        | Fibre Channel Ports  |                                        |                 |              |            |        |                |           |   |   |         |   |
|             |                    |                               |        |                      | 8 Fiber Channel Po                     | orts (Port 1-8) |              |            |        |                |           |   |   |         |   |
|             | Integrated Systems |                               |        |                      |                                        |                 |              |            |        | •              |           |   |   |         |   |
| ×           | CONFIGURE ^        |                               |        |                      |                                        |                 |              |            |        | •              |           |   |   |         |   |
|             |                    |                               |        | 0500 UC5-F1-6454     |                                        |                 |              |            |        |                | inin      |   |   |         |   |
|             |                    |                               |        |                      |                                        |                 |              |            | • FC • | Ethernet       | Port Mode |   |   |         |   |
|             | Templates          |                               |        |                      | Ports 1-8                              |                 | Ethernet     | Ports 9-54 |        |                |           |   |   |         |   |
|             | Policies           |                               |        |                      |                                        |                 |              |            |        |                |           |   |   |         |   |
|             |                    |                               |        |                      |                                        |                 |              |            |        |                |           |   |   |         |   |
| ¢           |                    |                               |        |                      |                                        |                 |              |            |        |                |           |   |   |         |   |
|             |                    |                               |        |                      |                                        |                 |              |            |        |                |           |   |   |         |   |
|             |                    |                               |        |                      |                                        |                 |              |            |        |                |           |   |   |         |   |
|             |                    |                               |        |                      |                                        |                 |              |            |        |                |           |   |   |         |   |
|             |                    |                               |        |                      |                                        |                 |              |            |        |                |           |   |   | Maret N |   |
|             |                    | Back                          | ancer  |                      |                                        |                 |              |            |        |                |           |   |   | Next >  |   |

統一埠檢視

**注意**:如果在固定模組上更改統一埠(例如6454上的統一埠),則在後續步驟中部署配置檔 案時,可能需要重新啟動。

您可以選擇配置「分線纜」。在FI 6454中, Breakout埠從49變為54。

| cisco Intersight   | CONFIGURE > Policies > Port > Create |                        |                   | Q 🖬 343 🔺 341 🕑             | qti 34 Q 💿 🕥             | ۹.     |
|--------------------|--------------------------------------|------------------------|-------------------|-----------------------------|--------------------------|--------|
|                    | 🚈 Progress                           |                        | Configure breakou | at ports on FC or Ethernet. |                          |        |
|                    |                                      |                        |                   |                             |                          |        |
|                    |                                      | Ethernet Fibre Channel |                   |                             |                          |        |
|                    | 2 Unified Port                       | Configure              |                   |                             |                          |        |
|                    | Breakout Options                     |                        |                   |                             |                          |        |
|                    | 4 Port Roles                         |                        |                   |                             |                          |        |
| HyperFlex Clusters |                                      |                        |                   |                             |                          |        |
| Integrated Systems |                                      | C860105-R464           |                   |                             | internining and          |        |
|                    |                                      |                        |                   | • FC + Ether                | net   🗖 Breakout Capable |        |
|                    |                                      |                        |                   |                             |                          |        |
| Profiles           |                                      |                        |                   |                             |                          |        |
| Templates          |                                      | Port 49                | Ethernet          |                             |                          |        |
| Policies           |                                      |                        | Ethernet          |                             |                          |        |
|                    |                                      |                        | Ethernet          |                             |                          |        |
| ADMIN ~            |                                      |                        | Ethernet          |                             |                          |        |
|                    |                                      |                        | Ethernet          |                             |                          |        |
|                    |                                      |                        | Ethernet          |                             |                          |        |
|                    |                                      |                        |                   |                             |                          |        |
|                    |                                      |                        |                   |                             |                          | Next > |

分支電纜檢視

在Port Roles窗格中,設定埠配置。

若要開始,請選擇要配置的埠,然後按一下Configure。

| =          | cisco Intersight   | CONFIGURE > Policies > Port | > Create |         |                                                                                                    |                 | <b>۵</b> ا   | 343 🔺 341    | ß | <b>q</b> 5 34 | ٩           | 0 | 0 | ه    |
|------------|--------------------|-----------------------------|----------|---------|----------------------------------------------------------------------------------------------------|-----------------|--------------|--------------|---|---------------|-------------|---|---|------|
| <u>00o</u> |                    | 至 Progress                  |          | Por     | t Roles Port Channels Pin Grou                                                                                   |                 |              |              |   |               |             |   |   |      |
| ø          |                    |                             |          | •       | Selected Ports Port 9                                                                                            | Clear Selection |              |              |   |               |             |   |   |      |
|            |                    | General                     |          | -       |                                                                                                    |                 |              |              |   |               |             |   |   |      |
|            |                    | 2 Unified Port              |          | 1000000 |                                                                                                    |                 |              |              |   | 478 HAVI      |             |   |   |      |
|            |                    | 3 Breakout Options          |          |         | क्रम्क स्टब्स् स्टब्स् स्टब्स् स्टब्स् स्टब्स् स्टब्स् स्टब्स् स्टब्स् स्टब्स् स्टब्स् स्टब्स् स्टब्स् स्टब्स् स |                 |              |              |   | •••           |             |   |   |      |
|            |                    | Port Roles                  |          | 05000   | CS-17-6454                                                                                                    |                 |              |              |   | •             |             |   |   |      |
|            |                    |                             |          |         |                                                                                                    |                 |              |              |   |               | Unconfigure |   |   |      |
|            | Integrated Systems |                             |          |         |                                                                                                    |                 |              |              |   |               |             |   |   |      |
| ×          |                    |                             |          |         |                                                                                                    |                 |              |              |   |               |             |   |   |      |
|            |                    |                             |          |         |                                                                                                    |                 | Kole         | Port Channel |   |               | Mode        |   |   |      |
|            |                    |                             |          |         | port 1                                                                                                    |                 | Uncompared   |              |   |               |             |   |   |      |
|            |                    |                             |          |         | port 2                                                                                                    |                 | Unconfigured |              |   |               |             |   |   |      |
|            | Policies           |                             |          |         | port 3                                                                                                    |                 | Unconfigured |              |   |               |             |   |   |      |
|            |                    |                             |          |         |                                                                                                    |                 | Unconfigured |              |   |               |             |   |   |      |
| Ð          |                    |                             |          |         |                                                                                                    |                 | Unconfigured |              |   |               |             |   |   |      |
|            |                    |                             |          |         |                                                                                                    |                 | Unconfigured |              |   |               |             |   |   |      |
|            |                    |                             |          |         |                                                                                                    |                 | Unconfigured |              |   |               |             |   |   |      |
|            |                    |                             |          |         |                                                                                                    |                 | Unconfigured |              |   |               |             |   |   |      |
|            |                    |                             |          |         |                                                                                                    | Ethernet        | Unconfigured |              |   |               |             |   |   |      |
|            |                    |                             |          |         |                                                                                                    |                 |              |              |   |               |             |   |   | Save |

埠角色檢視

在Configure中,為連線埠設定type、speed和Network Policies。

按一下「Save」以儲存變更。

| =      | cisco Intersight                                             | CONFIGURE > Policies > Port > Create |                                                                                                 | û 🖪 343 🔺 341 🛛 🖓 | <b>9</b> \$ 34 |     | 0       | ዳ |
|--------|--------------------------------------------------------------|--------------------------------------|-------------------------------------------------------------------------------------------------|-------------------|----------------|-----|---------|---|
| ₩<br>₽ |                                                              |                                      | Configure Port                                                                                  |                   |                |     |         |   |
|        |                                                              |                                      | Configuration<br>Selected Port Port 9<br>Role<br>Ethernet Uplink                                |                   |                |     |         |   |
| ×      | CONFIGURE  Orchestration Profiles Policies Policies Policies |                                      | Admin Speed FEC<br>Auto  v  o  Ethemet Network Group  Select Policy  Fior Control Select Policy |                   |                |     |         |   |
| ¢      | admin ~                                                      |                                      | Link Control<br>Select Policy                                                                   |                   |                | Per | t Roles |   |

配置埠詳細資訊

#### 驗證設定:

| = | cisco Intersight   |                    | Create     |                  |                |          |                 | 343 🔺 341    |          | <b>F</b> \$ 34 |              |   |    | ۹  |
|---|--------------------|--------------------|------------|------------------|----------------|----------|-----------------|--------------|----------|----------------|--------------|---|----|----|
|   |                    | \Xi Progress       |            | Port Roles       |                |          |                 |              |          |                |              |   |    |    |
|   |                    |                    |            | Configure        | Selected Ports |          |                 |              |          |                |              |   |    |    |
|   |                    | General            |            |                  |                |          |                 |              |          |                |              |   |    |    |
|   |                    | 2 Unified Port     |            |                  |                |          |                 |              |          |                |              |   |    |    |
|   |                    | 3 Breakout Options |            | -                |                |          |                 |              |          |                |              |   |    |    |
|   |                    | Port Roles         |            | 1500 UCS-41-6454 |                |          | القلقات القاقات |              |          |                |              |   |    |    |
|   | HyperFlex Clusters |                    |            |                  |                |          |                 |              | • Ethern | et Uplink 🛛    | Unconfigured |   |    |    |
|   | Integrated Systems |                    |            |                  |                |          |                 |              |          |                |              |   |    |    |
| × | CONFIGURE ^        |                    |            |                  |                |          |                 |              |          |                |              |   |    |    |
|   |                    |                    | Port Roles | Name             |                | Туре     | Role            | Port Channel |          |                | Mode         |   |    |    |
|   | Profiles           |                    |            |                  |                |          | Unconfigured    |              |          |                |              |   |    |    |
|   |                    |                    |            |                  |                |          | Unconfigured    |              |          |                |              |   |    |    |
|   |                    |                    |            |                  |                |          | Unconfigured    |              |          |                |              |   |    |    |
|   |                    |                    |            |                  |                |          | Unconfigured    |              |          |                |              |   |    |    |
| Ð |                    |                    |            |                  |                |          | Unconfigured    |              |          |                |              |   |    |    |
|   |                    |                    |            |                  |                |          | Unconfigured    |              |          |                |              |   |    |    |
|   |                    |                    |            |                  |                |          | Unconfigured    |              |          |                |              |   |    |    |
|   |                    |                    |            |                  |                |          | Unconfigured    |              |          |                |              |   |    |    |
|   |                    |                    |            | port 9           |                | Ethernet | Ethernet Uplink |              |          |                |              |   |    |    |
|   |                    | < Back C           | ancel      |                  |                |          |                 |              |          |                |              | - | Sa | we |

驗證設定

按一下「Save」。

**註**:您也可以將配置同時應用於多個埠。

選擇要配置的埠,然後按一下**Configure**。

|   | cisco Intersight   |                    | Create |                                         |                             |                 | 343 🔺 341 🕑 📢 34 |              | ۹ ا  |
|---|--------------------|--------------------|--------|-----------------------------------------|-----------------------------|-----------------|------------------|--------------|------|
|   |                    | ⊆ Progress         |        | Configure Selected Ports Port           | 10, Port 11 Clear Selection |                 |                  |              |      |
|   |                    | General            |        |                                         |                             |                 |                  |              |      |
|   |                    | Ĭ                  |        |                                         |                             |                 |                  |              |      |
|   |                    | 2 Unitied Port     |        | 9 0 0 0 0 0 0 0 0 0 0 0 0 0 0 0 0 0 0 0 |                             |                 |                  |              |      |
|   |                    | 3 Breakout Options |        |                                         |                             |                 | Ethernet Uplink  | Unconfigured |      |
|   |                    | Port Roles         |        |                                         |                             |                 |                  |              |      |
|   |                    |                    |        |                                         |                             |                 |                  |              |      |
|   | Integrated Systems |                    |        |                                         |                             |                 |                  |              |      |
| × | CONFIGURE ^        |                    |        |                                         |                             | Unconfigured    |                  |              |      |
|   |                    |                    |        |                                         |                             | Unconfigured    |                  |              |      |
|   |                    |                    |        |                                         |                             | Unconfigured    |                  |              |      |
|   | Templates          |                    |        |                                         |                             | Unconfigured    |                  |              |      |
|   |                    |                    |        |                                         |                             | Unconfigured    |                  |              |      |
|   |                    |                    |        |                                         |                             | Unconfigured    |                  |              |      |
|   |                    |                    |        |                                         |                             | Unconfigured    |                  |              |      |
|   |                    |                    |        |                                         |                             | Unconfigured    |                  |              |      |
|   |                    |                    |        | port 9                                  | Ethernet                    | Ethernet Uplink |                  |              |      |
|   |                    |                    |        | gort 10                                 |                             | Unconfigured    |                  |              |      |
|   |                    |                    |        | 🛃 port 11                               | Ethernet                    | Unconfigured    |                  |              |      |
|   | de                 | Can Can            | ıcel   |                                         |                             |                 |                  |              | Save |

埠配置

### 在Configure中,為連線埠設定type、speed和Network Policies。

| =   | cisco                                  | Intersight | CONFIGURE > Policies > Port > Create |                                                  | û 🖬 343 🔺 341 🖾 | <b>9</b> \$1 34 ℃ | D        |
|-----|----------------------------------------|------------|--------------------------------------|--------------------------------------------------|-----------------|-------------------|----------|
|     | MONITOR<br>OPERATE<br>Servers          |            |                                      | Configure (2 Ports)                              |                 |                   |          |
|     | Chassis<br>Fabric Intero<br>Networking | Port Roles |                                      | Configuration<br>Selected Ports Port 10, Port 11 |                 |                   |          |
| 1   | HyperFlex Cl<br>integrated Sy          |            |                                      | Role Ethernet Uplink                             |                 |                   |          |
|     | Orchestration                          |            |                                      | Admin Speed FEC<br>Auto <u>o</u> Auto <u>o</u>   |                 |                   |          |
|     | Templates                              |            |                                      | Ethernet Network Group ©<br>Select Policy        |                 |                   |          |
|     |                                        |            |                                      | Flow Control<br>Select Policy f                  |                 |                   |          |
| đ i |                                        |            |                                      | Link Control<br>Select Policy 🕼                  |                 |                   |          |
|     |                                        |            | Cancel                               |                                                  |                 |                   | <br>Save |

埠詳細資訊

接下來驗證配置。

按一下「Save」,然後儲存組態。

| =          | cisco Intersight   |                    | Create     |           |                                                                                                    |                |                    | 343 ▲ 341 🕑 📢 34 |              | 8                 |
|------------|--------------------|--------------------|------------|-----------|----------------------------------------------------------------------------------------------------|----------------|--------------------|------------------|--------------|-------------------|
| <u>elo</u> |                    | ⊆ Progress         |            |           |                                                                                                    |                |                    |                  |              |                   |
| ø          |                    | () course          |            | -         |                                                                                                    |                |                    |                  |              |                   |
|            |                    |                    |            | - 19      | () चित्र चित्र चित्र चित्र चित्र चित्र चित्र चित्र चित्र चित्र चित्र चित्र चित्र चित्र चित्र चित्र चित्र चित्र<br>सिंह सिंह के सिंह के सिंह के सिंह के सिंह के सिंह के सिंह के सिंह के सिंह के सिंह के सिंह के सिंह के सिंह के सि | PE PERSONALISA | terterte starterte | क्तिक्तक व्या    |              |                   |
|            |                    | (2) Unified Port   | Port Roles | CHECO UCH | 5-77-6454                                                                                                    |                |                    |                  |              |                   |
|            |                    | 3 Breakout Options |            |           |                                                                                                    |                |                    | Ethernet Uplink  | Unconfigured |                   |
|            |                    | o Port Roles       |            |           |                                                                                                    |                |                    |                  | (            |                   |
|            | HyperFlex Clusters |                    |            |           |                                                                                                    | Туре           |                    |                  |              |                   |
|            | Integrated Systems |                    |            |           |                                                                                                    |                | Unconfigured       |                  |              |                   |
| ×          |                    |                    |            |           |                                                                                                    |                | Unconfigured       |                  |              |                   |
|            |                    |                    |            |           |                                                                                                    |                | Unconfigured       |                  |              |                   |
|            |                    |                    |            |           |                                                                                                    |                | Unconfigured       |                  |              |                   |
|            | Templates          |                    |            |           |                                                                                                    |                | Unconfigured       |                  |              |                   |
|            |                    |                    |            |           |                                                                                                    |                | Unconfigured       |                  |              |                   |
|            |                    |                    |            |           |                                                                                                    |                | Unconfigured       |                  |              |                   |
| Ð          | ADMIN V            |                    |            |           |                                                                                                    |                | Unconfigured       |                  |              |                   |
|            |                    |                    |            |           |                                                                                                    | Ethernet       | Ethernet Uplink    |                  |              |                   |
|            |                    |                    |            |           |                                                                                                    | Ethernet       | Ethernet Uplink    |                  |              |                   |
| _          |                    |                    |            |           | port 11                                                                                                    | Ethernet       | Ethernet Uplink    |                  |              |                   |
|            |                    |                    |            |           |                                                                                                    |                |                    |                  |              | Course and Course |
|            |                    | С                  | ancei      |           |                                                                                                    |                |                    |                  |              | Save              |

驗證設定

#### 如以下範例所示驗證組態。

#### 現在,您的策略會顯示在**Policies**面板下:

| =           | cisco Intersight   |     | FIGURE > Policies              |                         |                          |  | 🔺 341 🛛 🕼 | 34 9, 0 0                    | ۲ <u>۵</u>    |
|-------------|--------------------|-----|--------------------------------|-------------------------|--------------------------|--|-----------|------------------------------|---------------|
| <u>ello</u> |                    |     |                                |                         |                          |  |           |                              | Create Policy |
| ø           |                    |     | All Policies (0) +             |                         |                          |  |           |                              |               |
|             |                    | 0   | 🖉 📋 🔍 Add Filter               |                         |                          |  |           | ns found 16 ✓ per page K < 1 |               |
|             |                    | Pla | atform Type Usage              |                         |                          |  |           |                              |               |
|             |                    |     | CS Server 128 UCS Chassis 11   | • Used 85               |                          |  |           |                              |               |
|             |                    |     | Colomban ad Hypernex Clubler 1 |                         |                          |  |           |                              |               |
|             |                    |     |                                | Platform Type           |                          |  |           |                              | : 9           |
| 4           | Integrated Systems |     |                                | UCS Domain              | Port                     |  | 0 👸       | a few seconds ago            | Ð             |
| ×           | CONFIGURE ^        |     |                                | UCS Server              | Local User               |  | 2 🐻       | 13 hours ago                 |               |
|             |                    |     |                                | UCS Server              | LAN Connectivity         |  |           | Aug 26, 2022 11:00 AM        |               |
|             | Profiles           |     |                                | UCS Server, UCS Domain  | Ethernet Network Control |  | 0 🗟       | Aug 26, 2022 10:51 AM        |               |
|             | Templates          |     |                                | UCS Server              | Ethernet Adapter         |  | 0 🗟       | Aug 26, 2022 10:48 AM        |               |
|             | Policies           |     |                                | UCS Server              | Storage                  |  |           | Aug 26, 2022 10:37 AM        |               |
|             | Pools              |     |                                | UCS Server              | Virtual KVM              |  |           | Aug 26, 2022 10:35 AM        |               |
| (¢)         | ADMIN V            |     |                                | UCS Server, UCS Chassis | IMC Access               |  | 4 🐻       | Aug 26, 2022 10:24 AM        |               |
|             |                    |     |                                | UCS Server              | Virtual Media            |  |           | Aug 26, 2022 10:13 AM        |               |

「策略」面板

步驟2.建立策略後,您需要將其應用於域配置檔案。

轉到Profiles -> UCS Domains Profiles -> 「Domain Profile Name」。

本示例使用IMM域配置檔案。

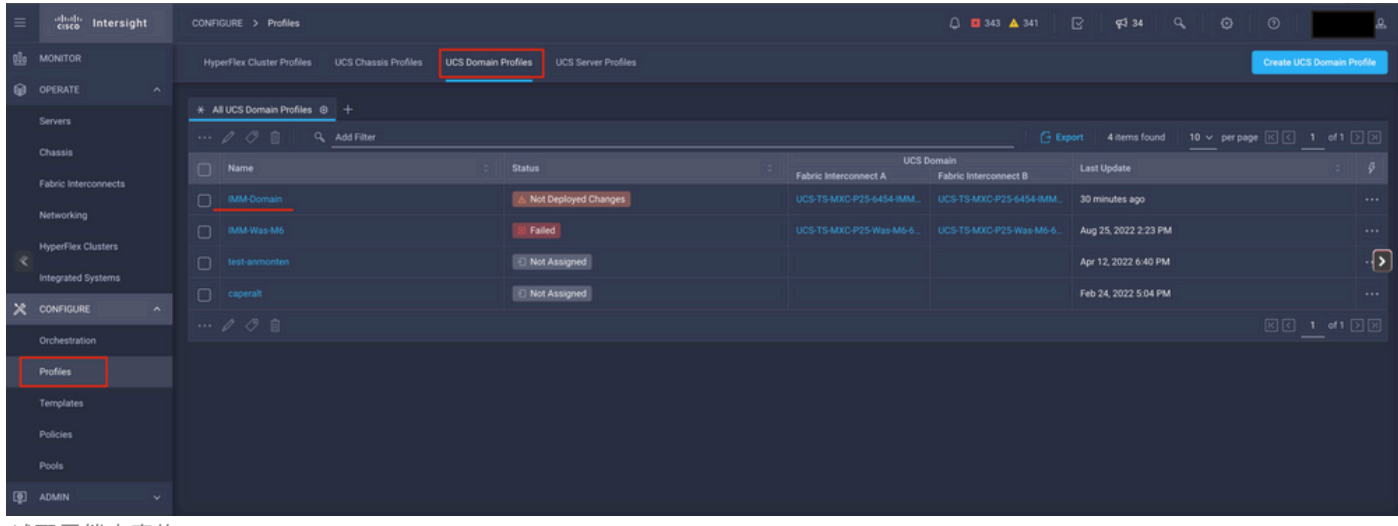

域配置檔案窗格

前往Ports Configuration以檢視Select Policy選項。

在Select Policy中按一下,然後選擇您的策略:

| cisco Intersight   | CONFIGURE > Edit UCS Domain Profile (IMM-Doma | an) 🗘 🖬 343 🛦 341 🕑                                | <b>q</b> ⊄134 Q, © ⊙ <u>≗</u> |
|--------------------|-----------------------------------------------|----------------------------------------------------|-------------------------------|
|                    | ⊡ Progress                                    | v v statowsky par                                  |                               |
|                    | (1) General                                   | Configure ports by creating or selecting a policy. |                               |
|                    | 2 UCS Domain Assignment                       | Fabric Interconnect A Not Configured               |                               |
|                    | 3 VLAN & VSAN Configuration                   | Ports Configuration                                |                               |
|                    | Ports Configuration                           |                                                    |                               |
|                    | 5 UCS Domain Configuration                    |                                                    |                               |
| Integrated Systems | 6 Summary                                     | NOT CONFIGURED                                     |                               |
|                    |                                               |                                                    |                               |
| Orchestration      |                                               |                                                    |                               |
| Profiles           |                                               |                                                    |                               |
|                    |                                               | Fabric Interconnect B Not Configured               |                               |
|                    |                                               | Ports Configuration                                |                               |
|                    |                                               |                                                    |                               |
|                    |                                               | NOT CONFIGURED                                     |                               |
|                    | Close                                         | ]                                                  | Next >                        |

選擇策略窗格

在本示例中,選擇了「MyPortPolicy」之前建立的策略。

|   | Sel       | ect Policy                        |        |               |      |                      |              | ×   |
|---|-----------|-----------------------------------|--------|---------------|------|----------------------|--------------|-----|
| l | Poli      | cies 3                            |        |               |      |                      |              |     |
|   |           |                                   |        | 3 items found | 50 ~ | per page 🔣 🤇 1 of 1  | $\mathbb{N}$ | 63  |
|   | Q         | Device Model UCS-FI-6454 $\times$ | ilter  |               |      |                      | ×            |     |
|   |           | Name                              |        | Device Model  |      | Last Update          |              | Ş   |
|   |           | IMM-6454-FI-A                     |        | UCS-FI-6454   |      | 2 minutes ago        |              | 0   |
|   | 0         | MyPortPolicie                     |        | UCS-FI-6454   |      | 6 minutes ago        |              | 0   |
| ų |           | IMM-6454-FI-B                     |        | UCS-FI-6454   |      | Aug 25, 2022 2:17 PM |              | ۲   |
|   | Select    | ed 1 of 3 Show Selected           | Unsele | ect All       |      | КК                   | 1 of 1 [     | > স |
|   |           |                                   |        |               |      |                      |              |     |
| Ē | S<br>已選擇兌 | Select                            |        |               |      |                      |              |     |

驗證設定:

| =          | cisco Intersight   | CONFIGURE > Edit UCS Domain Profile (IMM-Domain |                                  |                                                            | 🗘 🖪 343 🔺 341 | ଟ 🕫 34 ୍ 🔘                       | ۵ ۹    |
|------------|--------------------|-------------------------------------------------|----------------------------------|------------------------------------------------------------|---------------|----------------------------------|--------|
| <u>elo</u> |                    | ⊡ Progress                                      |                                  |                                                            |               |                                  |        |
| ø          |                    | General                                         | Ports Configuration              |                                                            |               | Selected Policy MyPortPolicie @  |        |
|            |                    |                                                 |                                  |                                                            |               |                                  |        |
|            |                    |                                                 |                                  | 14*11. 174*14 194*19 174*19 194*19 194*19 174*19 194*19 19 |               |                                  |        |
|            |                    | 3 VLAN & VSAN Configuration                     |                                  |                                                            |               |                                  |        |
|            | Networking         | Ports Configuration                             | CIICO UCS-IT-6454                |                                                            |               | Internet and a second second     |        |
|            |                    | 5 UCS Domain Configuration                      |                                  |                                                            |               | Ethernet Uplink     Unconfigured |        |
|            | Integrated Systems | 6 Summary                                       |                                  |                                                            |               |                                  |        |
| ×          |                    |                                                 | Port Type                        |                                                            | Port Role     |                                  |        |
|            |                    |                                                 |                                  |                                                            |               |                                  |        |
|            | Profiles           |                                                 |                                  |                                                            | Unconfigured  |                                  |        |
|            |                    |                                                 |                                  |                                                            |               |                                  |        |
|            |                    |                                                 | Fabric Interconnect B Configured |                                                            |               |                                  |        |
|            |                    |                                                 |                                  |                                                            |               |                                  |        |
| Ф          | ADMIN              |                                                 | Ports Configuration              |                                                            |               | Selected Policy MyPortPolicie @  |        |
|            |                    |                                                 |                                  |                                                            |               |                                  |        |
|            |                    |                                                 |                                  |                                                            |               |                                  |        |
|            |                    |                                                 | -                                |                                                            |               |                                  |        |
|            |                    |                                                 | CINCO UCS-F1 4454                |                                                            |               |                                  | No. 1  |
|            |                    | Close                                           | J                                |                                                            |               |                                  | Next > |

驗證配置

### 步驟3. 部署域配置檔案。在Summary窗格中,按一下Deploy。

| =           | cisco Intersight   | CONFIGURE > Edit UCS Domain Profile (IMM-Domain) |                                               |                          | Q 🖪 343 🔺 341 💽                | <b>\$</b> \$1 34 ⊂ ⊙ | 0   A  |
|-------------|--------------------|--------------------------------------------------|-----------------------------------------------|--------------------------|--------------------------------|----------------------|--------|
| <u>00</u> 9 |                    | ⊡ Progress                                       |                                               | Step 6                   |                                |                      |        |
| Ø           |                    | 1 General                                        |                                               | Summary<br>Review the UC |                                |                      |        |
|             | Servers            | 2 UCS Domain Assignment                          |                                               | configuration            | errors and deploy the profile. |                      |        |
|             |                    | 3 VLAN & VSAN Configuration                      | General                                       |                          |                                |                      |        |
|             |                    | Ports Configuration                              |                                               | IMM-Domain               |                                | Not Deployed Changes |        |
|             |                    | 5 UCS Domain Configuration                       | Organization                                  | default                  |                                |                      |        |
|             | Integrated Systems | Summary                                          |                                               | Model                    |                                |                      |        |
| ×           | CONFIGURE ^        |                                                  |                                               | UCS-F1-6454              | FD02440009X                    |                      |        |
|             | Profiles           |                                                  |                                               | UCS-F1-6454              | FD024270LDM                    |                      |        |
|             |                    |                                                  | Ports Configuration VLAN & VSAN Configuration |                          |                                |                      |        |
|             |                    |                                                  | Fabric Interconnect A                         |                          |                                |                      |        |
|             |                    |                                                  | Fabric Interconnect B                         |                          |                                |                      |        |
| Ţ           | ADMIN ~            |                                                  |                                               |                          |                                |                      |        |
|             |                    |                                                  |                                               |                          |                                |                      |        |
|             |                    |                                                  |                                               |                          |                                |                      |        |
|             |                    |                                                  |                                               |                          |                                |                      |        |
|             |                    | < Back Close                                     |                                               |                          |                                |                      | Deploy |

部署更改

部署配置,並根據您的選擇配置埠。

#### 關於此翻譯

思科已使用電腦和人工技術翻譯本文件,讓全世界的使用者能夠以自己的語言理解支援內容。請注 意,即使是最佳機器翻譯,也不如專業譯者翻譯的內容準確。Cisco Systems, Inc. 對這些翻譯的準 確度概不負責,並建議一律查看原始英文文件(提供連結)。